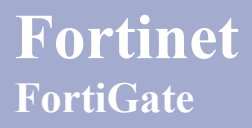

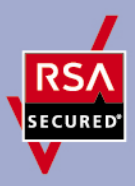

# **RSA SecurID Ready Implementation Guide**

Last Modified: April 15, 2011

#### **Partner Information**

| Product Information |                                                                                                    |
|---------------------|----------------------------------------------------------------------------------------------------|
| Partner Name        | Fortinet                                                                                                    |
| Web Site            | www.fortinet.com                                                                                                    |
| Product Name        | FortiGate                                                                                                    |
| Version & Platform  | 3950B - v4.3.0                                                                                                    |
| Product Description | The FortiGate-3950 series of consolidated security appliances offers unmatched performance, flexibility, and security for large enterprise networks and service providers. FortiGate-3950B and FortiGate-3951B appliances combine high-performance hardware and a modular design to deliver the fastest firewall throughput available in any appliance form factor. They also protect your network with Fortinet's unmatched denth and breadth of security services. |

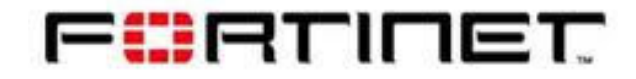

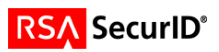

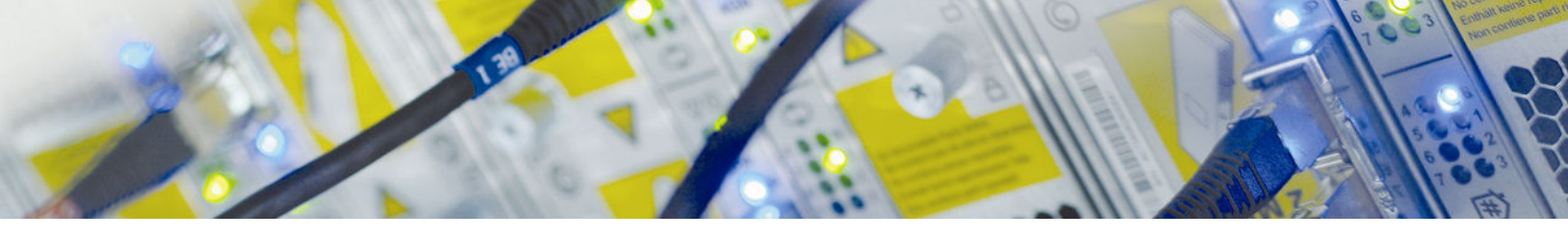

#### **Solution Summary**

For Fortinet RSA integration was decided to use the RSA Secured Partner Certification Portal because it provides an instance of the Authentication Manager together with the RADIUS server.

In the following figure there is the diagram of the test environment:

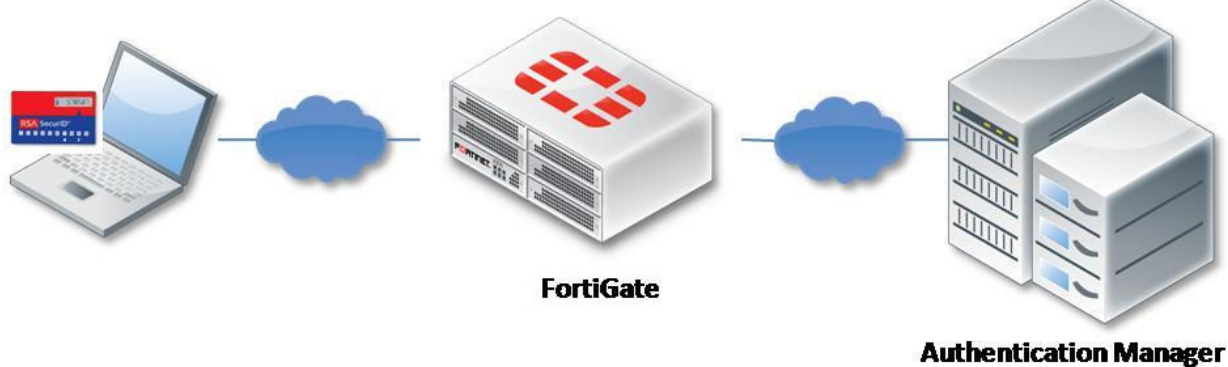

RADIUS server

There are several possibility to trigger authentication mechanism on Fortinet product:

- L2TP
- PPTP
- Firewall authentication
- Wireless authentication
- Administrator authentication
- IPsec
- SSL-VPN

In this test scenario, to easy the tests, was used the identity based policy in the firewall policy. Fortinet products support a Primary and a Secondary instance of the RADIUS server. There are four kinds of authentication scheme supported: MS-CHAP-v2, MS-CHAP, CHAP, PAP.

| RSA SecurID supported features                             |     |  |
|------------------------------------------------------------|-----|--|
| FortiGate-3950                                             |     |  |
| RSA SecurID Authentication via Native RSA SecurID Protocol | No  |  |
| RSA SecurID Authentication via RADIUS Protocol             | Yes |  |
| On-Demand Authentication via Native SecurID Protocol       | No  |  |
| <b>On-Demand Authentication via RADIUS Protocol</b>        | Yes |  |
| On-Demand Authentication via API                           | No  |  |
| RSA Authentication Manager Replica Support                 | No  |  |
| Secondary RADIUS Server Support                            | Yes |  |
| RSA SecurID Software Token Automation                      | No  |  |
| RSA SecurID SD800 Token Automation                         | No  |  |
| RSA SecurID Protection of Administrative Interface         | No  |  |

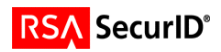

#### **Authentication Agent Configuration**

Authentication Agents are records in the RSA Authentication Manager database that contain information about the systems for which RSA SecurID authentication is provided. All RSA SecurID-enabled systems require corresponding Authentication Agents. Authentication Agents are managed using the RSA Security Console.

The following information is required to create an Authentication Agent:

- Hostname
- IP Addresses for network interfaces

Set the Agent Type to "Standard Agent" when adding the Authentication Agent. This setting is used by the RSA Authentication Manager to determine how communication with FortiGate-3950 will occur.

A RADIUS client that corresponds to the Authentication Agent must be created in the RSA Authentication Manager in order for FortiGate-3950 to communicate with RSA Authentication Manager. RADIUS clients are managed using the RSA Security Console.

The following information is required to create a RADIUS client:

- Hostname
- IP Addresses for network interfaces
- RADIUS Secret

Note: Hostnames within the RSA Authentication Manager / RSA SecurID Appliance must resolve to valid IP addresses on the local network.

Please refer to the appropriate RSA documentation for additional information about creating, modifying and managing Authentication Agents and RADIUS clients.

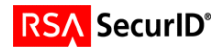

### **Partner Product Configuration**

#### **Before You Begin**

This section provides instructions for configuring the FortiGate 3950B with RSA SecurID Authentication. This document is not intended to suggest optimum installations or configurations.

It is assumed that the reader has both working knowledge of all products involved, and the ability to perform the tasks outlined in this section. Administrators should have access to the product documentation for all products in order to install the required components.

All FortiGate 3950B components must be installed and working prior to the integration. Perform the necessary tests to confirm that this is true before proceeding.

#### **Documenting the Solution**

In order to configure the FortiGate 3950B the following steps must be followed:

1. Add user(s).

| FortiGate 3951B                                                                                                |            |                   |        |
|----------------------------------------------------------------------------------------------------|------------|-------------------|--------|
| Sustan                                                                                                    | Create Nev | N Zedir. 🕆 Delete |        |
| System                                                                                                    |            | User Name         | Туре   |
| Router                                                                                                    | 0          | csalmin_fortinet  | RADIUS |
| Firewall                                                                                                    |            |                   |        |
| UTM                                                                                                    |            |                   |        |
| VPN                                                                                                    |            |                   |        |
| User                                                                                                    |            |                   |        |
| User<br>- • User<br>- • Authentication<br>- • User Group<br>- • User Group<br>- • User Group<br>- • User Group |            |                   |        |

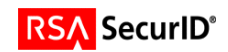

2. Add user group(s) which includes all the users you want to authenticate.

| FortiGate 3951   | B                             |                              |
|------------------|-------------------------------|------------------------------|
|                  |                               |                              |
| System           | 😡 Create New 📝 Edit 🍵 Delete  |                              |
| Pouter           | Group Name                    | Members                      |
| NULLEI           | - Firewall                    |                              |
| Firewall         | radius_group                  | RSA_RADIUS, csalmin_fortinet |
| UTM              | Fortinet Single Sign-On(FSSO) |                              |
|                  |                               |                              |
| VPN              |                               |                              |
| User             |                               |                              |
| 🖶 📑 User         |                               |                              |
| User             |                               |                              |
| - Authentication |                               |                              |
| 🖃 🧱 User Group   |                               |                              |
| User Group       |                               |                              |
| E Q Remote       |                               |                              |

3. Add a RADIUS server.

| FortiGate 3951                                                                                          | B        |                     |                |
|----------------------------------------------------------------------------------------------------|----------|---------------------|----------------|
| Sustam                                                                                                  | O Create | New 2 Edit 👕 Delete |                |
| System                                                                                                  |          | Name                | Server Name/IP |
| Router                                                                                                  |          | RSA_RADIUS          | 216.162.248.24 |
| Firewall                                                                                                |          |                     |                |
| UTM                                                                                                    |          |                     |                |
| VPN                                                                                                    |          |                     |                |
| User                                                                                                    |          |                     |                |
| User<br>• User<br>• Authentication<br>• User Group<br>• User Group<br>• Or Remote<br>• LDAP<br>• RADIUS |          |                     |                |

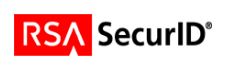

4. Create the firewall policy and enable the "Identity Based Policy" and add the group(s) you want to authenticate against this policy.

| FortiGate 3951B                       | 5-1                                                      |                                   |              |
|---------------------------------------|----------------------------------------------------------|-----------------------------------|--------------|
| System                                |                                                          |                                   | Edit Policy  |
| Router                                | Source Interface/Zone                                    | port3(RSA_int)                    | 4            |
| Firewall                              | Source Address                                           | all                               | 🔹 🖽 Multiple |
| B III Policy                          | Destination Interface/Zone                               | port4(RSA_ext)                    | * )          |
| - Policy                              | Destination Address                                      | all                               | 🗘 💷 Multiple |
| - = Sniffer Policy                    | Action                                                   | ACCEPT                            | \$           |
| -= IPv6 Policy<br>-= Protocol Options | Enable web cache                                         |                                   |              |
| 🕀 📔 Address                           | Senable NAT                                              |                                   |              |
| 🕀 😋 Service                           | Use Destination Interface Ad                             | dress                             |              |
| Contraction Schedule                  | Use Dynamic IP Pool                                      |                                   |              |
| Traffic Shaper                        | Enable Identity Based Policy                             |                                   |              |
|                                       |                                                          | Add                               |              |
| ИТМ                                   | Rule ID User Group Service Sch<br>1 radius group ANY alv | edule UTM Traffic Shaping Logging | 2            |
| VPN                                   |                                                          |                                   |              |
| User                                  | Firewall 🕞 Fortinet Single                               | e Sign-On(FSSO)   NTLM Authent    | ication      |
| WAN Opt. & Cache                      | Certificate                                              | \$                                |              |

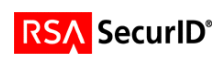

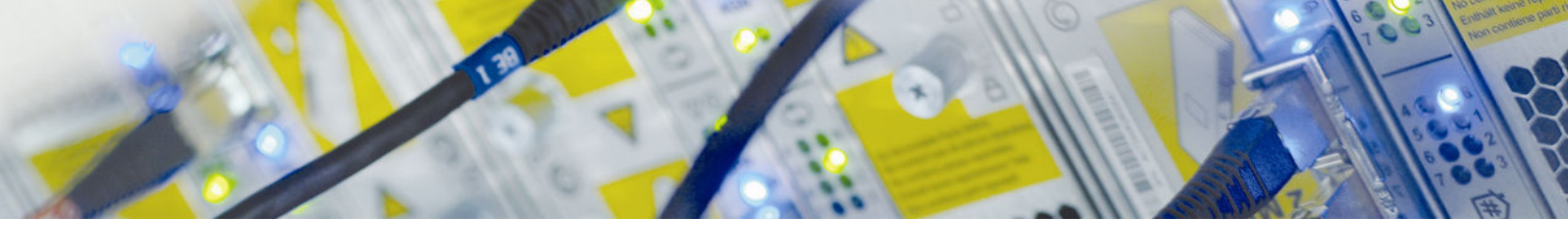

## Screens

## Login screen:

| 🛞 🖻 🗉 Firewall Authentication - Mozilla Firefox                                                      |                                                                                                    |                |   |
|----------------------------------------------------------------------------------------------------|----------------------------------------------------------------------------------------------------|----------------|---|
| <u>F</u> ile <u>E</u> dit <u>V</u> iew Hi <u>s</u> tory <u>B</u> ookmarks <u>T</u> ools <u>H</u> elp |                                                                                                    |                |   |
| 🔶 🚽 🔻 😋 🔝 🏫 💿 http://www.bbc.co.uk/go/rss                                                            | s/int/news/-/news/world-middle-east-12866531                                                            | 😭 🔻 🔀 🗸 Google | 0 |
| 📷 Most Visited 🔻 🐻 Getting Started 🔝 Latest Headlines 🔻                                              |                                                                                                    |                |   |
| 🖲 Firewall Authentication 🛛 🖶                                                                        |                                                                                                    |                | ~ |
| 6                                                                                                    | Authentication Required Please enter your usemame and password to continue. Usemame: Password: Continue |                |   |

## User-generated New PIN:

| 😣 🖱 💷 Firewall Authentication - Mozilla Firefox                                                      |                                                             |                    |
|----------------------------------------------------------------------------------------------------|-------------------------------------------------------------|--------------------|
| <u>F</u> ile <u>E</u> dit <u>V</u> iew Hi <u>s</u> tory <u>B</u> ookmarks <u>T</u> ools <u>H</u> elp |                                                             |                    |
| 🔶 🚽 😴 🙁 🏫 💿 http://www.bbc.co.uk/                                                                    |                                                             | ्रे 🔻 🕄 🐨 Google 🔍 |
| 🛅 Most Visited 🔻 🗃 Getting Started 🔝 Latest Headlines 🔻                                              |                                                             |                    |
| 🖲 Firewall Authentication 🚽                                                                          |                                                             | ▼                  |
|                                                                                                    |                                                             |                    |
|                                                                                                    |                                                             |                    |
|                                                                                                    | Authentication Required                                     |                    |
|                                                                                                    | Enter a new PIN having from 4 to 8 alphanumeric characters: |                    |
|                                                                                                    | Answer: ••••                                                |                    |
|                                                                                                    | Continue                                                    |                    |
|                                                                                                    |                                                             |                    |
|                                                                                                    |                                                             |                    |

## System-generated New PIN:

| 8 😑 🗉 Firewall Authentication - Mozilla Firefox                                                      |                                                            |            |   |
|----------------------------------------------------------------------------------------------------|------------------------------------------------------------|------------|---|
| <u>F</u> ile <u>E</u> dit <u>V</u> iew Hi <u>s</u> tory <u>B</u> ookmarks <u>T</u> ools <u>H</u> elp |                                                            |            |   |
| ← → ▼ C 🙁 🏫 💿 http://www.bbc.co.uk/                                                                  |                                                            | ☆ 🔻 Google | 0 |
| 📷 Most Visited 👻 🐻 Getting Started 🔂 Latest Headlines 💌                                              |                                                            |            |   |
| Firewall Authentication                                                                              |                                                            |            | ~ |
|                                                                                                    |                                                            |            |   |
|                                                                                                    |                                                            |            |   |
|                                                                                                    | Authentication Required                                    |            |   |
|                                                                                                    | Are you satisfied with system generated PIN W4Hcm ? (y/n): |            |   |
|                                                                                                    | Answer:                                                    |            |   |
|                                                                                                    | Continue                                                   |            |   |
|                                                                                                    |                                                            |            |   |
|                                                                                                    |                                                            |            |   |
|                                                                                                    |                                                            |            |   |

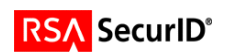

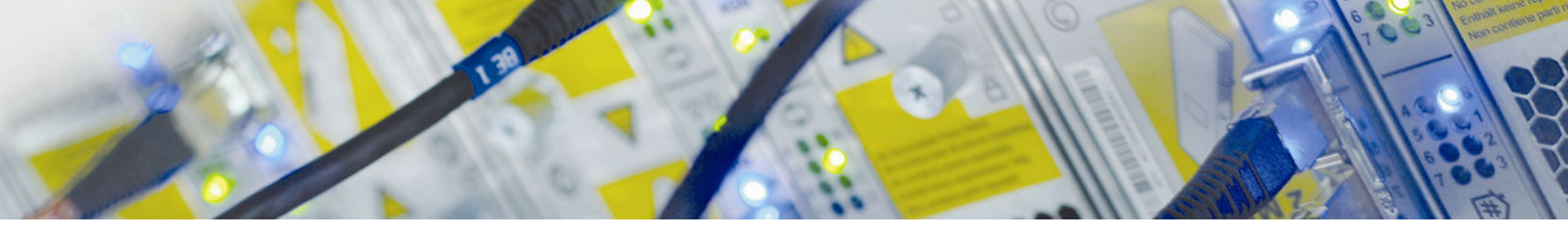

## Next Tokencode:

| 😣 🖻 🐵 🛛 Firewall Authentication - Mozilla Firefox                                                    |                                                         |              |                         |
|----------------------------------------------------------------------------------------------------|---------------------------------------------------------|--------------|-------------------------|
| <u>F</u> ile <u>E</u> dit <u>V</u> iew Hi <u>s</u> tory <u>B</u> ookmarks <u>T</u> ools <u>H</u> elp |                                                         |              |                         |
| ← → ▼ C 🙁 🏫 💿 http://www.bbc.co.uk/                                                                  |                                                         | 🟠 🔻 🔂 Google | 0                       |
| 🛅 Most Visited 👻 🐻 Getting Started 🔝 Latest Headlines 👻                                              |                                                         |              |                         |
| 💿 Firewall Authentication 🛛 🚽                                                                        |                                                         |              | $\overline{\mathbf{v}}$ |
|                                                                                                    |                                                         |              |                         |
|                                                                                                    |                                                         |              |                         |
|                                                                                                    | Authentication Required                                 |              |                         |
|                                                                                                    | Wait for token to change, then enter the new tokencode: |              |                         |
|                                                                                                    | Answer:                                                 |              |                         |
|                                                                                                    | Continue                                                |              |                         |
|                                                                                                    |                                                         |              |                         |
|                                                                                                    |                                                         |              |                         |

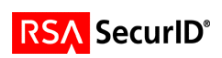

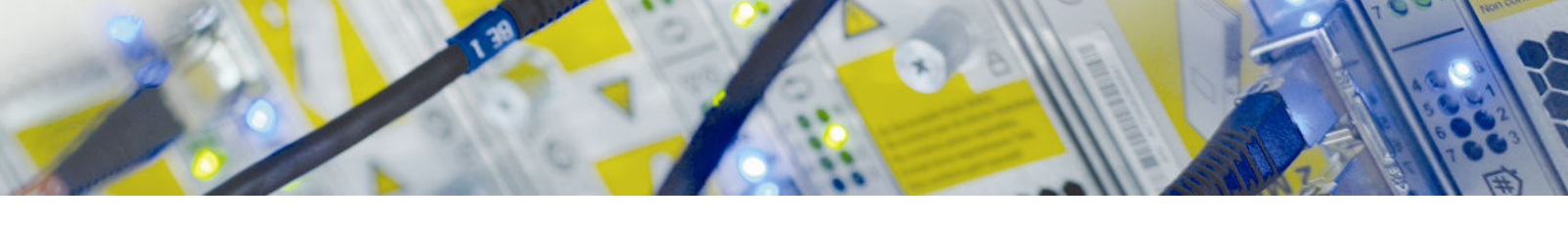

# **Certification Checklist for RSA Authentication Manager**

| Certification Environment         |                     |                         |  |  |
|-----------------------------------|---------------------|-------------------------|--|--|
| Product Name                      | Version Information | <b>Operating System</b> |  |  |
| <b>RSA Authentication Manager</b> | 7.1 SP4             | Windows 2003 SP4        |  |  |
| FortiGate                         | 3950B - v4.3.0      | Proprietary             |  |  |
|                                   |                     |                         |  |  |

#### Date Tested: April 5, 2011

| Mandatory Functionality              |     |                                    |                                                                                                    |  |
|--------------------------------------|-----|------------------------------------|----------------------------------------------------------------------------------------------------|--|
| <b>RSA Native Protocol</b>           |     | <b>RADIUS Protocol</b>             |                                                                                                    |  |
| New PIN Mode                         |     |                                    |                                                                                                    |  |
| Force Authentication After New PIN   | N/A | Force Authentication After New PIN | <ul> <li>Image: A set of the set of the</li></ul> |  |
| System Generated PIN                 | N/A | System Generated PIN               | <b>~</b>                                                                                                    |  |
| User Defined (4-8 Alphanumeric)      | N/A | User Defined (4-8 Alphanumeric)    | <ul> <li></li> </ul>                                                                                                    |  |
| User Defined (5-7 Numeric)           | N/A | User Defined (5-7 Numeric)         | <ul> <li></li> </ul>                                                                                                    |  |
| Deny 4 and 8 Digit PIN               | N/A | Deny 4 and 8 Digit PIN             | <ul> <li></li> </ul>                                                                                                    |  |
| Deny Alphanumeric PIN                | N/A | Deny Alphanumeric PIN              | <ul> <li></li> </ul>                                                                                                    |  |
| Deny Numeric PIN                     | N/A | Deny Numeric PIN                   | <ul> <li></li> </ul>                                                                                                    |  |
| Deny PIN Reuse                       | N/A | Deny PIN Reuse                     | <ul> <li></li> </ul>                                                                                                    |  |
| Passcode                             |     |                                    |                                                                                                    |  |
| 16 Digit Passcode                    | N/A | 16 Digit Passcode                  | <ul> <li></li> </ul>                                                                                                    |  |
| 4 Digit Fixed Passcode               | N/A | 4 Digit Fixed Passcode             | <ul> <li></li> </ul>                                                                                                    |  |
| Next Tokencode Mode                  |     |                                    |                                                                                                    |  |
| Next Tokencode Mode                  | N/A | Next Tokencode Mode                | <ul> <li></li> </ul>                                                                                                    |  |
| <b>On-Demand Authentication</b>      |     |                                    |                                                                                                    |  |
| On-Demand Authentication             | N/A | On-Demand Authentication           | <ul> <li></li> </ul>                                                                                                    |  |
| On-Demand New PIN                    | N/A | On-Demand New PIN                  | <b>~</b>                                                                                                    |  |
| Load Balancing / Reliability Testing |     |                                    |                                                                                                    |  |
| Failover (3-10 Replicas)             | N/A | Failover                           | <ul> <li></li> </ul>                                                                                                    |  |
| No RSA Authentication Manager        | N/A | No RSA Authentication Manager      | <b>~</b>                                                                                                    |  |

DRP / PAR

 $\checkmark$  = Pass  $\times$  = Fail N/A = Not Applicable to Integration

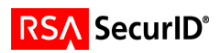